## Guía e5Cinco

Accesar al portal e5cinco de la CNH para obtener los datos requeridos para realizar el pago a través de los bancos autorizados.

http://cnh.gob.mx/ie5cinco.aspx

- Descargar la "Hoja de ayuda" del concepto correspondiente:
  - Visualización y descarga de cuarto de datos (exploración)
  - Visualización y descarga de cuarto de datos (extracción)
  - Inscripción a la licitación

El portal e5cinco únicamente es el medio para obtener los datos requeridos y la "Hoja de ayuda", pero el pago se realiza directamente en los bancos.

Pago en ventanilla bancaria:

la misma institución bancaria.

autorizado.

• Entregar la "Hoja de ayuda" en la ventanilla del banco

Realizar el pago en efectivo o con cheque personal de

Se le entrega un Recibo Bancario con sello digital, gue

le servirá como comprobante del pago realizado.

- Llenar los datos del Interesado en la "Hoja de ayuda":
  - RFC y CURP (excepto extranjeros)
  - Nombre y apellidos (personas físicas) o
  - Denominación/Razón social (personas morales)
- Realizar pago en los bancos autorizados por la SHCP (en internet o por ventanilla)

## Pago a través de Internet:

- Ingresar al Portal de banca electrónica del banco autorizado.
- Seleccionar "Pago de DPA's" ó "Federales".
- Capturar la Clave de Referencia, Cadena de la Dependencia y el Importe a pagar.
- Al terminar la operación, se mostrará el Recibo Bancario con sello digital, el cual debe imprimirse como comprobante del pago.
- Conservar el comprobante para continuar con el trámite ante la CNH.

## http://www.sat.gob.mx/terceros\_autorizados/bancos\_autorizados/Paginas/bancos\_internet\_vbancaria\_ecinco.aspx

## Image: Sentender Image: Sentender

😂 Banamex

HSBC 🕨

**TBANORTE**